令和3年4月7日

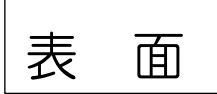

保護者の皆様へ

北九州市立思永中学校

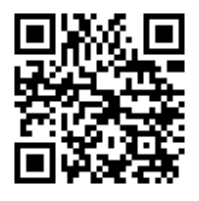

電子メール配信サービス「一斉メール配信」登録のお願い

保護者の皆様におかれましては、日頃より本校の教育活動にご理解とご協力 いただき、感謝申し上げます。

さて、本市教育委員会より、後継となる「一斉メール配信」の登録方法につ いてご案内します。

円滑な情報発信を行うため、「一斉メール配信」への登録をお願いします。

【登録方法】

学年別の申込コード

- 登録を希望する携帯やPCから「entry@mail.schoolweb.jp」宛てにメール を送信してください。(件名や本文は入力不要)
- ※カメラ機能付き携帯の場合、上記のQRコードを読み取ると、上記宛先が表示されます。
- ※送信できない場合、件名や本文に任意の文字を入力してください。
- ※ドメイン指定の受信設定を行っている場合、「mail.schoolweb.jp」からのメ ールを受信可能にしてください。
- しばらくするとメールが返信されるので、メール本文にあるURLをクリックします。

| <u>1年生「9020050」</u> |
|---------------------|
| 2年生「9020180」        |
| 3年生「9020347」        |

を入力して、申込ボタンを押してください。

- ※ 申込コードは卒業まで同じものを使用しますので、メモ等で控えるか、本 用紙を保管してください。
- ※ クラスにつきましては、決定したクラスで登録をしてください。既に申請 をされている方は、再申請をお願いいたします。(裏面参照)
- ③ 児童生徒氏名と保護者氏名を入力し、保護者続柄を選択してください。最後 に「申込」ボタンを押すと登録されます。
- ※同学年にきょうだいがいる場合、カンマ等で区切って、児童生徒の氏名を複 数入力してください。
- ④ 登録完了のメールが届けば、終了です。
- ※メールを複数登録する場合、上記①~⑤を繰り返してください。

## ★注意★

上記③の申込コードは、A②の「受付登録」画面で表示されている学年別の 申込コードを間違わずに記載してください。

Ť

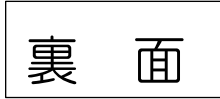

クラス変更等の再申請方法について

【登録方法】

- (1)登録済みメールアドレスから「entry@mail.schoolweb.jp」宛てにメールを送信してください。(件名や本文は入力不要)
- (2) メールが返信されるので、メール本文にあるURLをクリックします。
- (3)学年別の申込コード(登録依頼時にお伝えした数字7桁)を入力して、 申込ボタンを押してください。
- (4)「登録内容変更」ボタンを押してください。
- (5)本文最後にクラス選択が表示されますので、該当するクラスを選択して ください。最後に「申込」ボタンを押すと登録されます。

※同学年にきょうだいがいる場合、該当クラスを複数選択してください。 ※児童生徒氏名、保護者氏名、保護者続柄に誤りがあれば、適宜修正してくだ さい。

(6)登録内容変更完了のメールが届けば、終了です。

★注意★

・「<u>一斉メール配信」では、半角カタカナや機種依存文字(①、㈱など)は使用</u> できません。